### 《瀚堂典藏》古籍数据库 www.hytung.cn

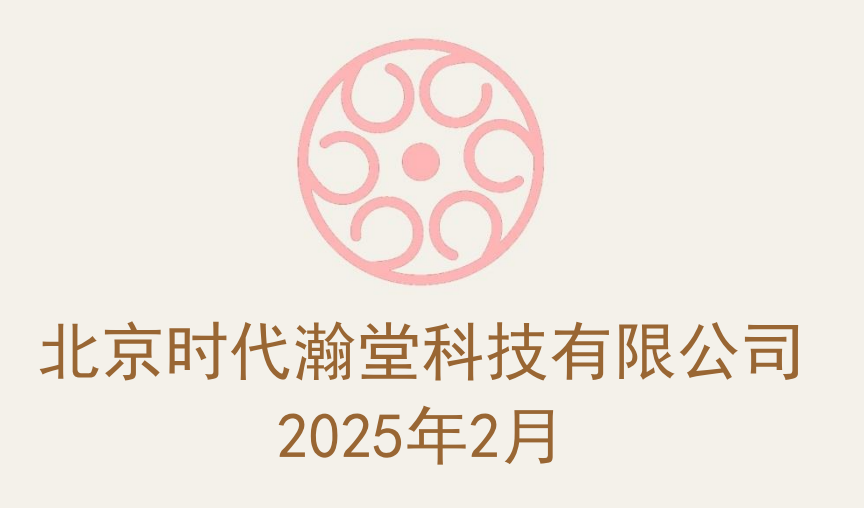

# 《瀚堂典藏》古籍数据库

- 一、目录树
- 二、检索模式
- 三、检索范围
- 四、阅读功能
- 五、生僻字管理与利用

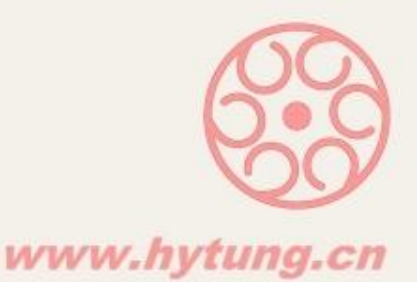

# 一、目錄樹

- 《瀚堂典藏》將上萬種文獻以四部分類法 收藏在左側目錄樹的檔案夾中,每一片" 樹葉"節點對應一個圖書品種。
   首次使用者可以點擊書目樹任意節點,大略瀏覽 《瀚堂典藏》全文整理及圖文對應的圖書品種。
- 《瀚堂典藏》可以靈活進行跨庫檢索。可以在上萬種圖書中任意的勾選庫節點和/或書節點自由整合檢索。

♥ 此為瀚堂優勢之一

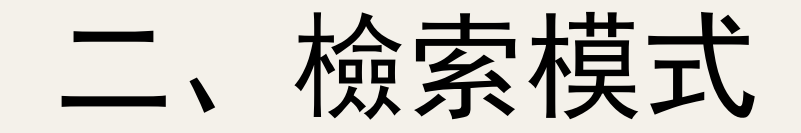

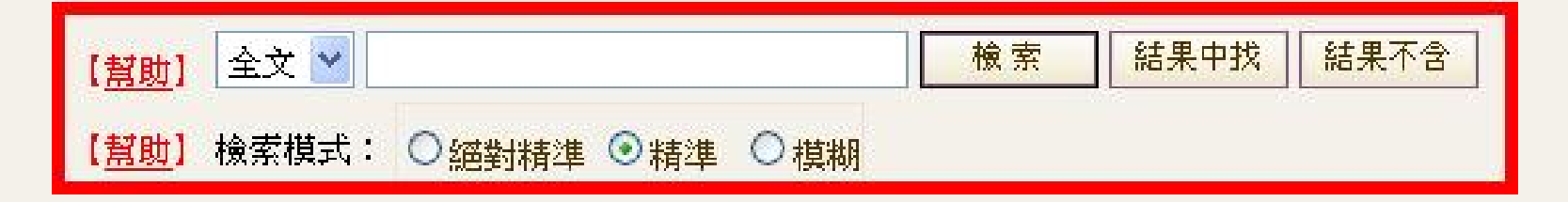

在 查準 與 查全 中「擺渡」的能力 絕對精準:不啟動任何轉換,具有最高的查準率。 精準模式下帶有「結果中找」、「結果不含」二次檢 索功能,等同於在關鍵詞之間進行"與"或"非"運算。 模糊:啟動漢字自動分詞。啟動簡體、繁體和異體 字自動轉換,具有最高的查全率。

# 檢索模式圖示精準模式下手工分詞與異體字轉換

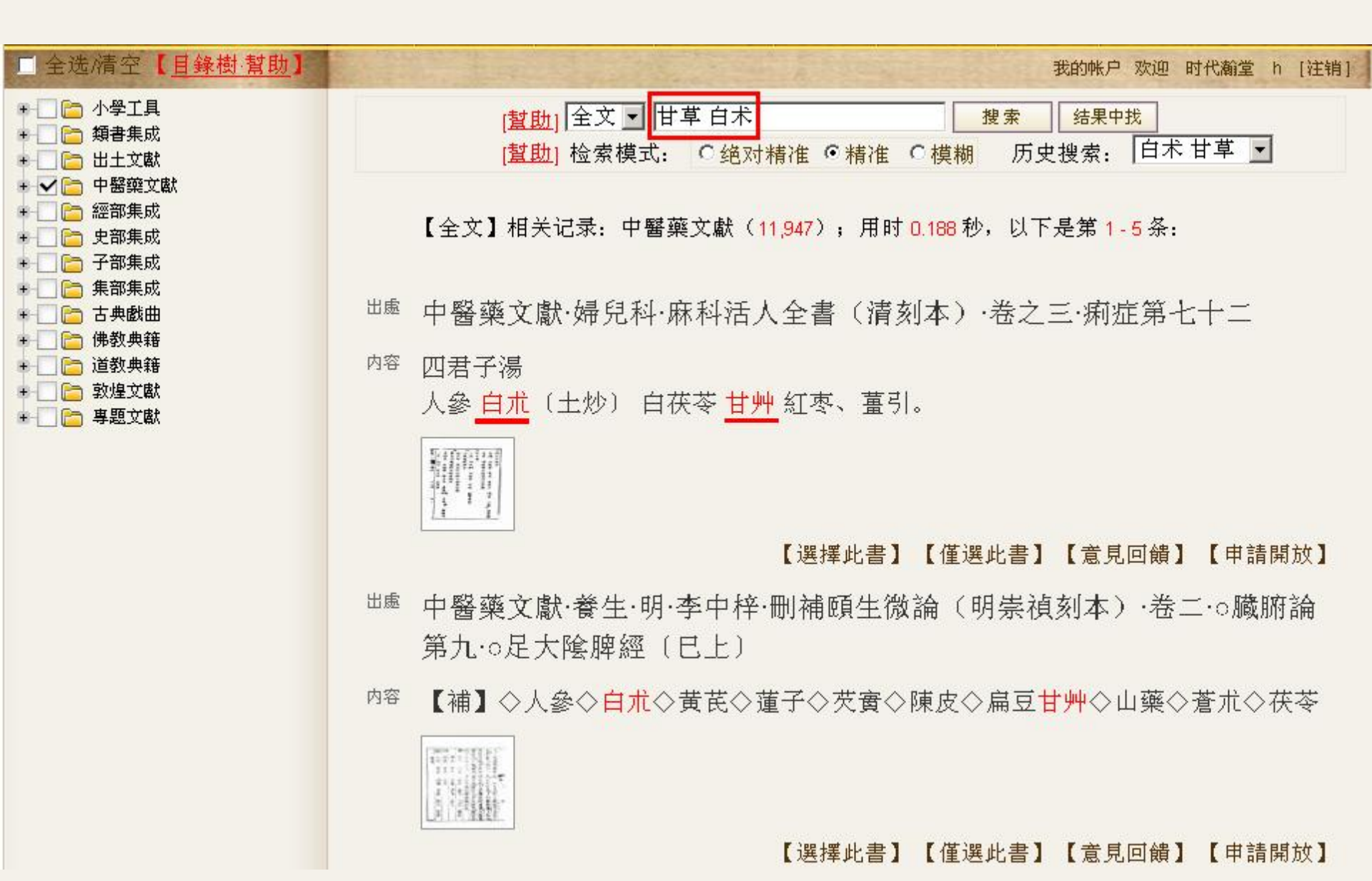

### 檢索模式圖示精準模式下不採用分詞,對較長檢索 字詞、檢索效率降低

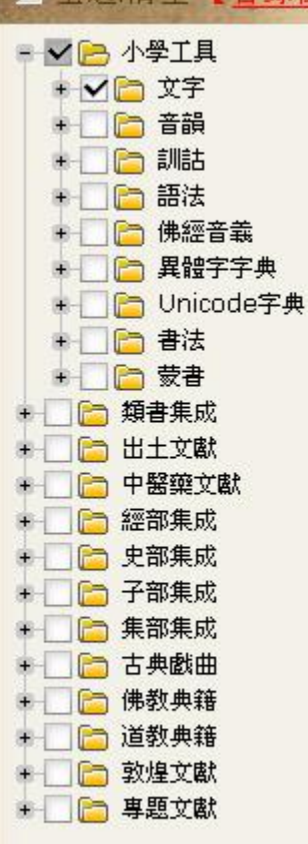

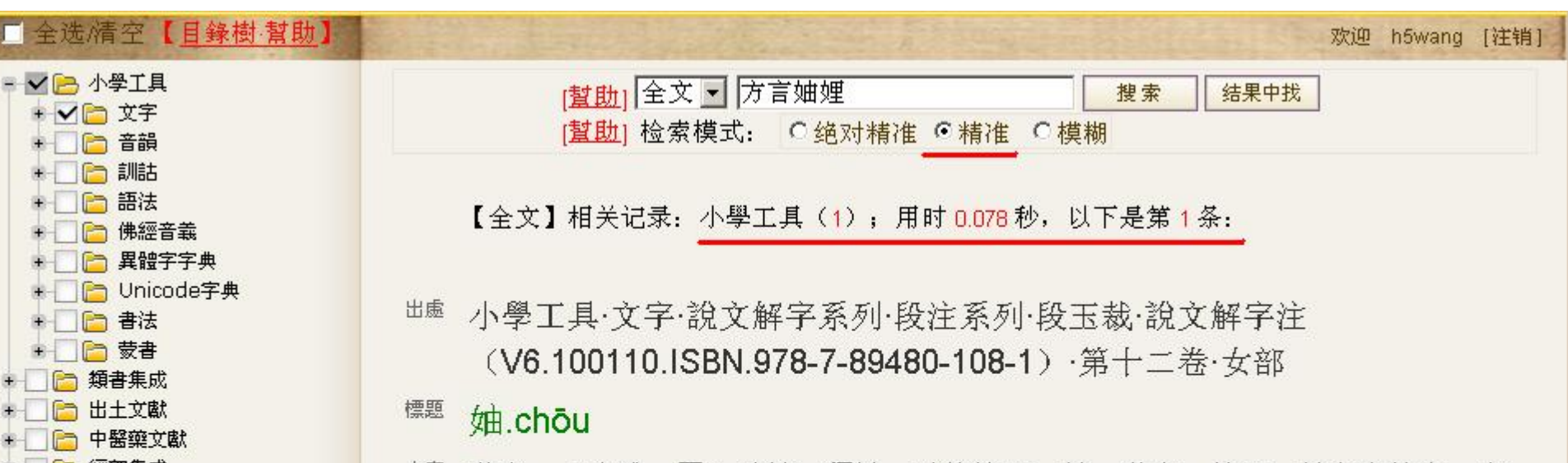

動也。〔小雅:憂心日妯。釋詁、毛傳皆曰:妯,動也。箋云:妯之言悼也。文 内容 言: 妯,擾也。人不靜曰妯。按心部引詩憂心且怞。〕从女由聲。〔徒歷切。古 音在三部。《廣韵》丑鳩切。方言妯娌,度六切。〕

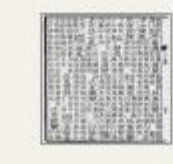

上一页1下一页

【選擇此書】【僅選此書】

# 檢索模式圖示<br /> 精準模式下手工分詞,等同於先檢索<br /> 「方言」,再在【結果中找】「妯娌」,可提升檢索效率。

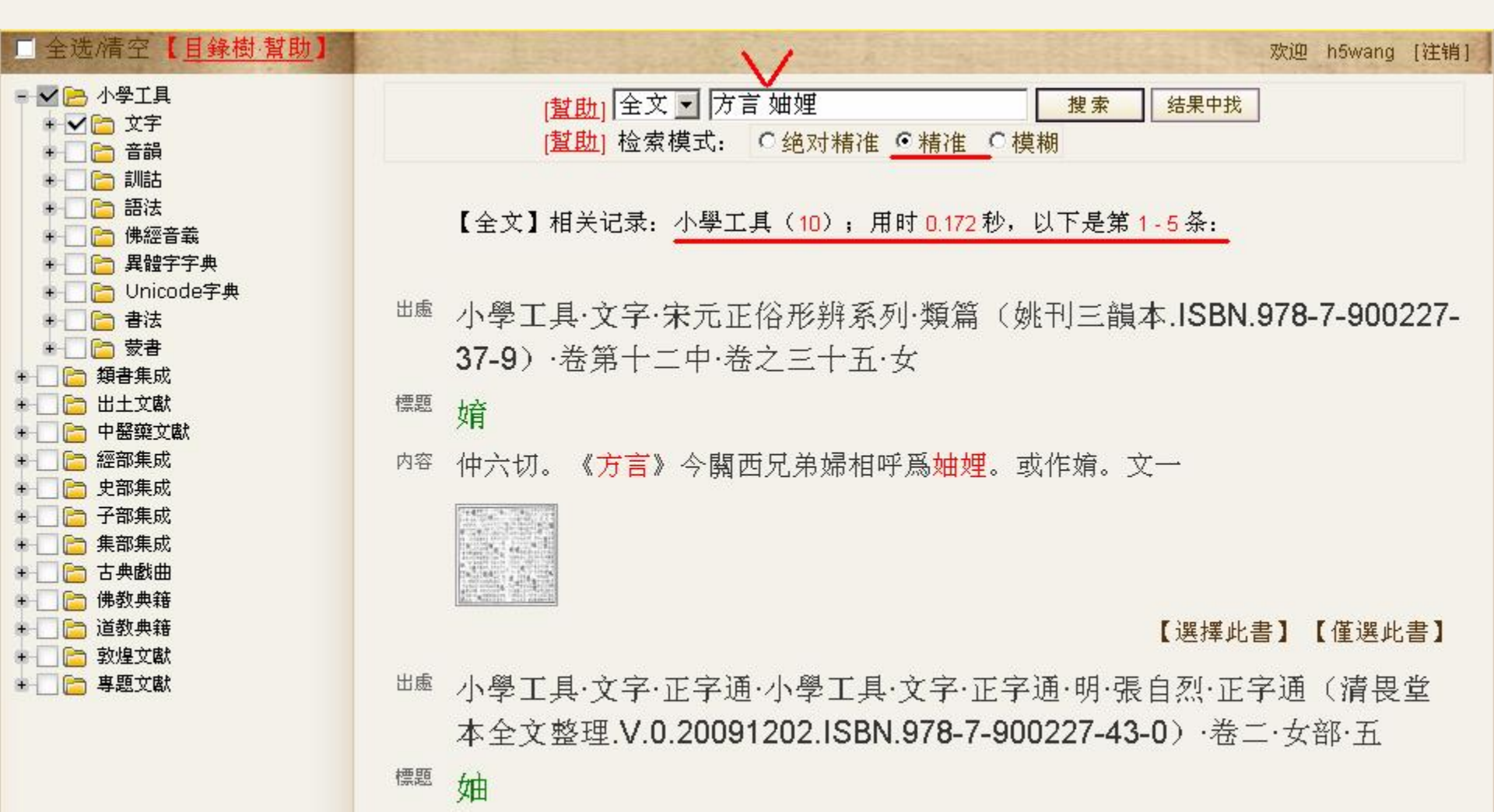

<sup>內容</sup> 昌六切,音逐。兄弟之妻曰<mark>妯娌</mark>。《<mark>方言</mark>》築里。註關西兄弟婦相呼為築里《廣 雅》作<mark>妯娌</mark>呂祖謙紫薇雜記言呂氏母母受嬸房婢拜嬸見毋母房婢拜卽答據此說今

### 檢索模式圖示採用模糊檢索模式, 啟動自動分詞引擎, 可達 到與人工分詞近似的效果, 但一般情況下, 推薦使用可控的人工分詞

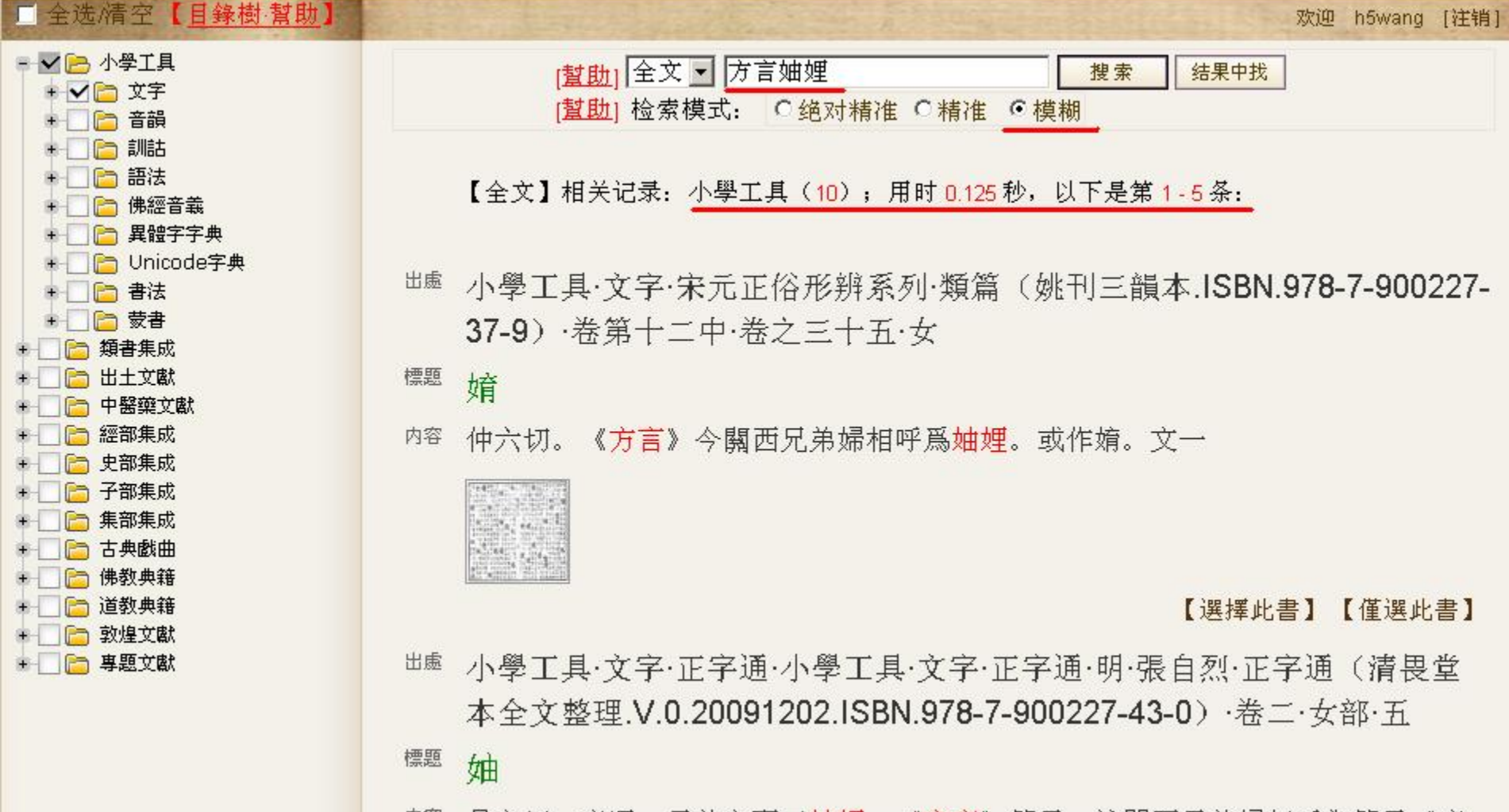

<sup>内容</sup> 昌六切,音逐。兄弟之妻曰<mark>妯娌</mark>。《<mark>方言</mark>》築里。註關西兄弟婦相呼為築里《廣

# 三、檢索範圍

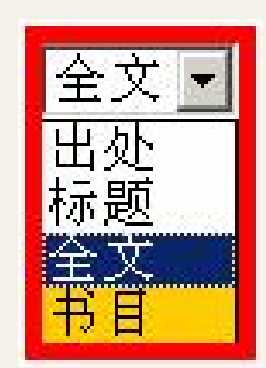

# **在不同域中自由選擇的能力** 【全文】在全部字段域中檢索 【出處】適合章節信息檢索 1200萬條記錄每條都帶有【出處】 【標題】適合字典類、詩歌標題等的查詢 【書目】只進行書目檢索

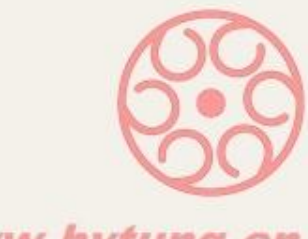

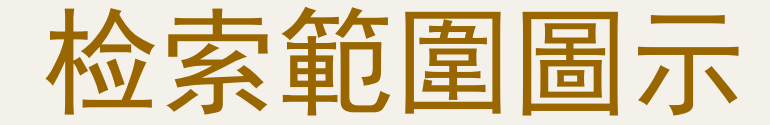

### 【僅選此書】關閉其他檔案夾 【選擇此書】添加勾選

| □ 全选/清空【 <u>目錄樹·幫助</u> 】                                                             | 欢迎 h5wang [注销]                                                                          |
|--------------------------------------------------------------------------------------|-----------------------------------------------------------------------------------------|
| <ul> <li>學工具</li> <li>文字</li> <li>▶</li> <li>▶</li> </ul>                            | [ <u>幫助</u> ] <mark>书目                                   </mark>                        |
| <ul> <li>□ 宋元正俗形辨系列</li> <li>□ 明清以來字書</li> <li>□ 六書分析系列</li> <li>□ 読文解字系列</li> </ul> | 【书目】相关记录 <mark>2</mark> 条(用时 <mark>0.156</mark> 秒),以下是第 <mark>1-2</mark> 条:             |
| <ul> <li>□ 査 備</li> <li>□ 勤珍</li> <li>□ 重 手筠</li> <li>✓ ● 朱繁璧</li> </ul>             | <sup>出慮</sup> 小學工具·文字·說文解字系列·朱駿聲· <mark>說文通訓定聲</mark> 補遺(武漢古籍書店影<br>道光刻本. <b>1983</b> ) |
| <ul> <li>✓ 說文通訓定聲(鹽嘯閣藏本</li> <li>✓ 說文通訓定聲補遺(武漢古)</li> </ul>                          | 【選擇此書】【僅選此書】                                                                            |
| □ □ 段注系列                                                                             | <sup>出處</sup> 小學工具·文字·說文解字系列·朱駿聲·說文通訓定聲(臨嘯閣藏本)                                          |
| □□□ 説又解子<br>□□□ 説文解字繋傳                                                               | <sup>内容</sup> 《說文通訓定聲》十八卷,是一部按古韻部改編《說文解字》的書。全書以諧聲                                       |
| □ 🛅 唐寫本說文木部                                                                          | 聲符為綱,按音分別歸屬古韻十八部。同從一聲符孳衍的字都聯綴在一起,秩然                                                     |
| ─ ☐ 民國說文研究 □ □ 說文辨疑(聚學軒叢書)                                                           | 有序。每字之下,先釋《說文》本訓,引群書古注為證,即所謂說文;次陳述字                                                     |
| □□ 說文解字義證(連筠簃叢書) □                                                                   | 的引伸義和因文字假借而產生的假借義,即所謂通訓;最後舉出上古韻文中的用                                                     |
| <ul> <li></li></ul>                                                                  | 韻來證明古音,凡同韻相押叫做古韻,鄰韻相押叫做 <b>轉音,闡</b> 明字音,即所謂定                                            |
| □ □ 說文經字正誼(光緒二十年郭及                                                                   | 聲。這3部分的主要部分是通訓,對研究詞義的發展和轉變大有幫助。                                                         |
| □ 〕 說文釋例(芋園叢書)                                                                       | 【選擇此書】【僅選此書】                                                                            |
| □ □ 恐広蔵就又記し指海本↓ □ 玉篇系列                                                               | 上一页1下一页                                                                                 |
| □ 正字通                                                                                |                                                                                         |

# 检索範圍圖示利用書目確定圖書

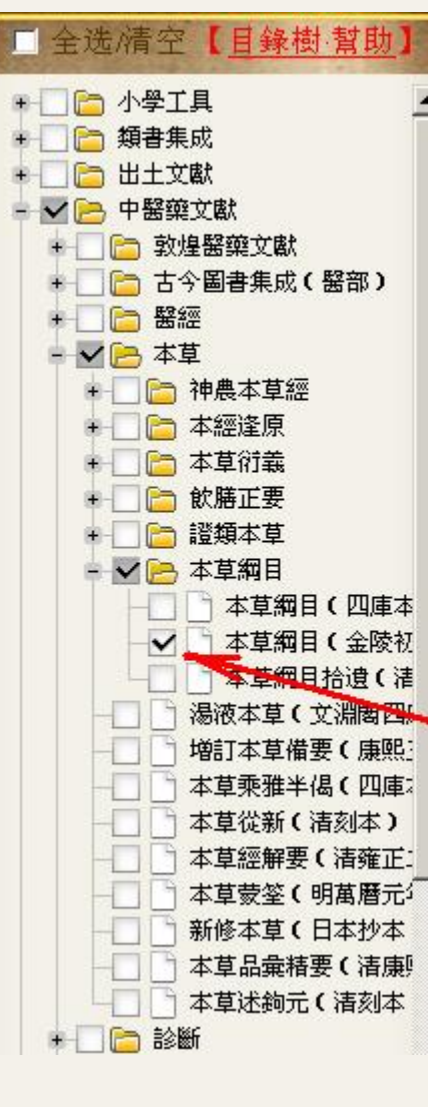

内容

我的帐户 欢迎 时代瀚堂 h [注销]

[<u>幇助]</u> <mark>书目 ▼</mark> 本草綱目 金陵 <u>搜索</u> <u>结果中找</u> [<u>幫助]</u> 检索模式: ○ 绝对精准 ◎ 精准 ○ 模糊 历史搜索: 白术 甘草 ▼

【书目】相关记录1条(用时0.094秒),以下是第1条:

<sup>出處</sup> 中醫藥文獻·本草·本草綱目·本草綱目(金陵初刻本)

《本草綱目》(Compendium of Materia Medica)是明朝偉大的醫藥學家李時珍 (1518~1593年)以畢生精力,親歷實踐,廣收博采,實地考察,對本草學進行 了全面的整理總結,歷時27年編成,30餘年心血的結晶。全書52卷,190多萬 字,記載了1892種藥物,分成60類,其中374種是李時珍新增加的藥物,收藥 1892種,繪圖1100多幅,並附有11000多個藥方,是集中國16世紀以前藥學成就 之大成,在訓詁、語言文字、歷史、地理、植物、動物、礦物、冶金等方面也有 突出成就、本書十七世紀末即傳播,先後多種文字的譯本,對世界自然科學也有 舉世公認的卓越貢獻,它是幾千年來祖國藥物學的總結。這本藥典,不論從它嚴 密的科學分類,或是從它包含藥物的數目之多和流暢生動的文筆來看,都遠遠超 過古代任何一部本草著作。

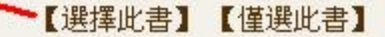

# 检索範圍圖示返回全文在特定圖書中檢索

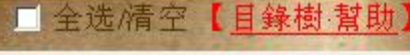

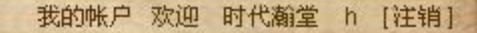

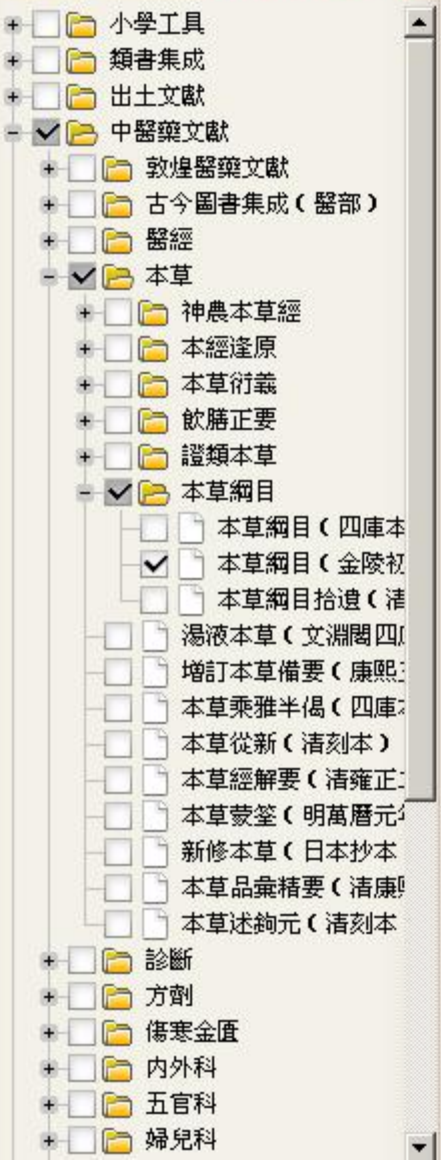

[ 1 1 1 全文 ▼ 甘草 白术 搜索 结果中找 甘草 白术 🔻 历史搜索: [幫助]检索模式: 〇绝对精准 ●精准 〇模糊 【全文】相关记录: 中醫藥文獻(56); 用时 0.281 秒, 以下是第 1-5 条: <sup>出慮</sup> 中醫藥文獻·本草·本草綱目·本草綱目(金陵初刻本.ISBN.978-7-89480-189-0)·卷二·序例下·李東垣隨證用藥凡例 諸嗽有痰 半夏白朮五味防風枳壳甘草。

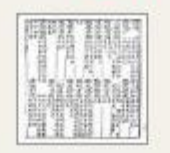

標題

内容

【選擇此書】【僅選此書】【意見回饋】【申請開放】

出慮 中醫藥文獻·本草·本草綱目·本草綱目(金陵初刻本.ISBN.978-7-89480-189-0)·卷二·序例下·李東垣隨證用藥凡例

標題 水源不止

内容 須用白朮茯苓為君芍藥甘草佐之穀不化加防風。

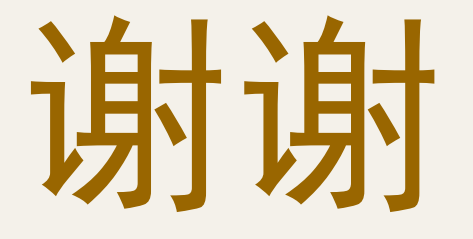

#### 《瀚堂典藏》古籍数据库 www. hytung. cn

### 北京时代瀚堂科技有限公司

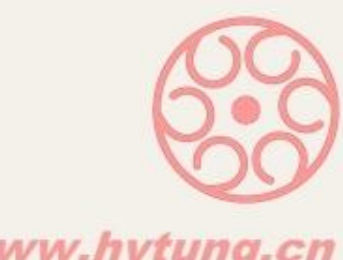